## Registering for "Copyright in the K-12 Classroom" through NCEES/HomeBase

| 1) Log into RapidIdentity/<br>NCEdCloud                                                               | Applications<br>Profiles<br>Files<br>Workflow                                                                                                    | Image: Second second se | canvas - LEA 970 0                                                                                                    | Data Security R 0                                                                                                    | Discovery Educa.                                                                    | X Show All                                                                                           | NCEd<br>Cloud<br>IAM Information @ Pow   | ?                                                    | <b>2</b> 14 |
|----------------------------------------------------------------------------------------------------|----------------------------------------------------------------------------------------------------|----------------------------------------------------------------------------------------------------|----------------------------------------------------------------------------------------------------|----------------------------------------------------------------------------------------------------|-------------------------------------------------------------------------------------|----------------------------------------------------------------------------------------------------|------------------------------------------|------------------------------------------------------|-------------|
| <ol> <li>Choose TrueNorthLogic –<br/>from your dashboard</li> </ol>                                   |                                                                                                    | PowerSchool St                                                                                                    | 0 PowerTeacher 0                                                                                                    | SAS EVAAS                                                                                                    | Schoolnet - LEA                                                                     | 0 Streaming Valee 0                                                                                  | Training 0 True                          | northlegic 0                                         | Categories  |
| <ol> <li>Click the "Professional<br/>Development" tab</li> </ol>                                      | HON                                                                                                    | AE BĄSE                                                                                                    | NC Edu<br>Effectiv<br>System                                                                                                    | cator<br>/eness                                                                                                    | Pro                                                                                 | ofossional An                                                                                        | alucia of Student                        | StaffASW                                             |             |
|                                                                                                    | My Evaluation Staff Evaluations Help Guides Development Work Participation                                                                                     |                                                                                                    |                                                                                                    |                                                                                                    |                                                                                     |                                                                                                    |                                          |                                                      |             |
|                                                                                                    | <b>*1</b>                                                                                                    | Evaluat                                                                                                    | ions                                                                                                    |                                                                                                    |                                                                                     |                                                                                                    |                                          |                                                      |             |
|                                                                                                    |                                                                                                    | Current Evaluations Archived Evaluations Deactivated Evaluations                                                                                                    |                                                                                                    |                                                                                                    |                                                                                     |                                                                                                    |                                          |                                                      |             |
|                                                                                                    |                                                                                                    | 🏶 Pro                                                                                                    | ofessional De                                                                                                    | velopment                                                                                                    | ıt Plan 2016-2017                                                                   |                                                                                                    |                                          |                                                      |             |
|                                                                                                    |                                                                                                    | Teac                                                                                                    | her                                                                                                    |                                                                                                    |                                                                                     |                                                                                                    |                                          | Date Created                                         |             |
|                                                                                                    |                                                                                                    |                                                                                                    |                                                                                                    |                                                                                                    |                                                                                     |                                                                                                    |                                          |                                                      |             |
| <ol> <li>Type "copyright" in the<br/>course search field and<br/>click the "Search" button</li> </ol> | HOME BASE Effectiveness<br>System                                                                                                    |                                                                                                    |                                                                                                    |                                                                                                    |                                                                                     |                                                                                                    |                                          |                                                      |             |
|                                                                                                    | My Evaluation Staff Evaluation Help Guides     Development     Participation     Participation                                                                 |                                                                                                    |                                                                                                    |                                                                                                    |                                                                                     |                                                                                                    |                                          |                                                      |             |
|                                                                                                    | This :<br>instruction<br>offere                                                                                                    | ssional Development News                                                                                                    |                                                                                                    |                                                                                                    | Course Search                                                                       |                                                                                                    |                                          | -                                                    |             |
|                                                                                                    |                                                                                                    | system offers high qua<br>ructor-led online course<br>search bar to the right.<br>red, see http://rt3nc.org                                                                                                    | ystem offers high quality self-paced professional development as well as<br>ctor-led online courses. To list all available opportunities, click Show All under<br>arch bar to the right. For more information, including a glossary of PD types<br>d, see http://rt3nc.org |                                                                                                    |                                                                                     | copyright<br>Advanced Search Show All                                                                |                                          | Search 🚯                                             |             |
|                                                                                                    | Inst<br>Add                                                                                                    | uctor-led online courses<br>ional sections of online courses will be open for registration soon!                                                                                                    |                                                                                                    |                                                                                                    | ſ                                                                                   | My Surveys<br>You currently have no surveys that require your attention.                             |                                          |                                                      |             |
|                                                                                                    | Reg                                                                                                    | Registration Open Sotober 3  Duilding and Sustaining Devidenment (Suspin 10, CS(1))                                                                                                    |                                                                                                    |                                                                                                    |                                                                                     |                                                                                                    |                                          |                                                      |             |
| Click the course link in                                                                              |                                                                                                    | NC Educ                                                                                                    | ator                                                                                                    |                                                                                                    |                                                                                     |                                                                                                    |                                          |                                                      |             |
| 5) Click the course link in                                                                           | HOME BA                                                                                                    | SE Effective<br>System                                                                                                    | ness                                                                                                    |                                                                                                    |                                                                                     |                                                                                                    |                                          |                                                      |             |
| the light margin                                                                                      | My Evaluation         Staff Evaluations         Help Guides         Professional<br>Development         Analysis of Student         Staff ASW<br>Participation |                                                                                                    |                                                                                                    |                                                                                                    |                                                                                     |                                                                                                    |                                          |                                                      |             |
|                                                                                                    | Lear     Browse     copyrig     Advanced                                                                                                    | Learning Croortunities<br>Browse of search the courses<br>copyright Search O                                                                                                    |                                                                                                    |                                                                                                    |                                                                                     |                                                                                                    |                                          |                                                      |             |
|                                                                                                    |                                                                                                    |                                                                                                    |                                                                                                    |                                                                                                    |                                                                                     |                                                                                                    |                                          | Sort By: Course Title                                | e: A to Z 🔻 |
|                                                                                                    | PD Type<br>F2F e<br>Self-F<br>modules<br>Self-F<br>modules<br>Instru-<br>courses                                                                               | vent registration<br>vaced online<br>vaced online mini-<br>vactor-led online                                                                                                    | #4233 Co<br>This course<br>that arise fr<br>and we can ☑ Credit                                                                                                    | ppyright in the K–12 C<br>is designed to help you bet<br>om using copyrighted work<br>t give you easy answers. Ho<br>Views 893 | classroom: Self-<br>ter understand cop<br>is in the classroom.<br>wever, by working | -Paced<br>oyright, its structure and purpose<br>These issues can be extraordina<br>through Read More | , and the issues<br>rily complex, Copyri | Provided by Moodle.<br>ght in the K–12 Classroom: Se | elf         |

6) Click the "Start" button HOME BASE Effectiveness System Professional Analysis of Student Staff ASW Development Work Participation My Evaluation Staff Evaluations Help Guides #4233 Copyright in the K–12 Classroom: Self-Paced set designed to help you better understand copyright, its structure and purpose, and the issues that arise from using copyrighted works in the classroom. These issues can be inarily complex, and we can if give you easy answers. However, by working through this course and making a plan for applying what you learn to your classroom, you should be better to analyze throis issues when they arise. This course should take approximately 10 hours to complete. Opportunity Details 4233 Copyright in the K-12 Classroom: Copyright in the K-12 Classroom: Self-Paced Self-Paced HOME BASE NC Educator Effectiveness System 7) Click the "View Again" button to work on the Analysis of Student Work Professional Development Staff ASW Participation

#4233 Copyright in the K-12 Classroom: Self-Paced

My Evaluation Staff Evaluations Help Guides

Opportunity Details 4233 Copyright in the K-12 Class

Self-Paced

1 

8) Click the "I'm Finished" button when you have completed the entire course

course

9) After registering for the course, you'll access it's content under "My Courses" until the course is complete; certificates for credit may also be obtained from this area following the completion of a course

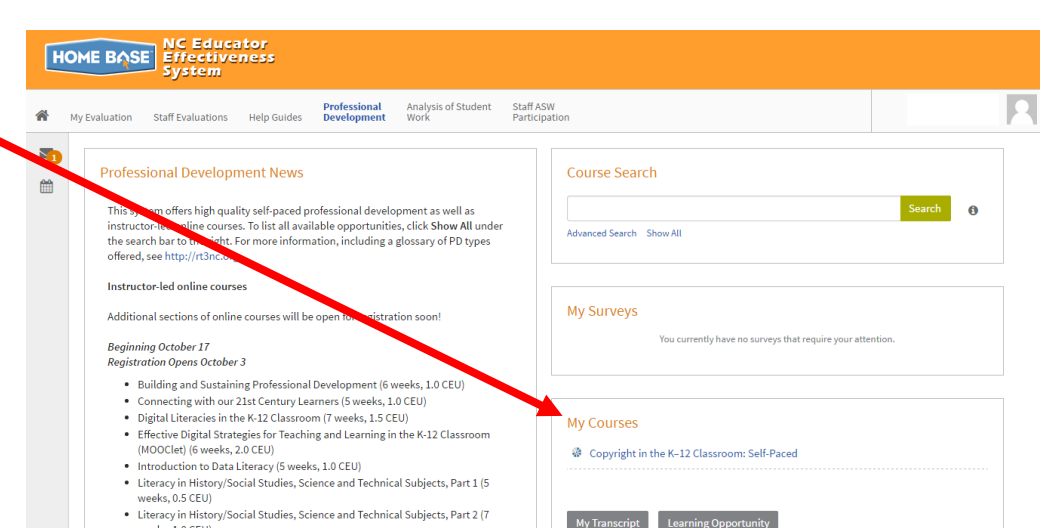

Copyright in the K-12 Classroom: Self-Paced

It is the result of the constraint of the result of the result of the re